## How To "Clean Up" the Sales Order Guide Area

The Sales Order Guides area contains a listing of items the customer has ordered. The user may notice that there are items the customer has not ordered in many weeks or months. This is a great feedback tool for your business. Someone should contact the customer to determine **why** the customer has not ordered the item.

The user can also remove the item from the Sales Order Guide Area by choosing the Customer Menu, Customer Entry. Enter in the Customer ID and choose **File** in the upper left hand corner, then choose **Order History**.

| 🛞 Customer Maintenanc                                                  | e - 01-S | R2SOFTWARE, INC. |                   |                    | <u> </u>         |
|------------------------------------------------------------------------|----------|------------------|-------------------|--------------------|------------------|
| File                                                                   | _        |                  |                   |                    |                  |
| <u>C</u> ategory Pricing<br><u>I</u> tem Pricing<br>Special Price List | 010      | Lookup           |                   |                    | Active           |
| <u>O</u> rder History                                                  |          | ZZA-A4010        |                   |                    |                  |
| <u>R</u> ecurring Orders<br>Item <u>N</u> otes                         |          | 2 - Contact      | <u>3</u> - Credit | <u>4</u> - Routing | <u>5</u> - Notes |
| Open <u>A</u> R<br>Category Discount                                   |          |                  |                   |                    |                  |
| category <u>b</u> iscount                                              |          |                  |                   | Sales Rep ID       | S09 (PR)         |

The screen will display the items the customer has purchased in the past.

In the example below, we want to delete the item that was last purchased on 02/13/08. Click on the item and the system will highlight the item.

| Customer Or | rder History - A4010 ALOHA PIZZA-A4010 |          |           |          |            | x |
|-------------|----------------------------------------|----------|-----------|----------|------------|---|
| Item ID     | Description                            | Category | Last Date | Last Qty | Last Price |   |
| 10015       | TUNA STEAK 4 OZ IQF                    | 10       | 10/19/11  | 1.00     | 6.27       |   |
| 10017       | FRESH HALIBUT FILLETS                  | 15       | 03/28/12  | 2.00     | 18.18      | = |
| 10018       | WHOLE MAKO SHARK                       | 15       | 03/28/12  | 6.00     | 4.55       |   |
| 10023       | SOLE LEMON FRESH 14/16 OZ              | 15       | 03/28/12  | 2.00     | 6.43       |   |
| 10271       | POLLOCK FLTS DOMS FRESH                | 15       | 03/06/09  | 10.00    | 3.83       |   |
| 10498       | DRUMROCK CLAM FRITTER MIX              | 80       | 03/06/09  | 1.00     | 37.25      |   |
| 10705       | SHRIMP IN A BASKET                     | 17       | 02/23/09  | 1.00     | 25.36      |   |
| 10901       | SCALLOPS BRD 40/60 CT.IBAY             | 10       | 02/13/08  | 2.00     | 4.95       |   |
| 10917       | X-SEA-LNT SEALEGS                      | 10       | 03/12/09  | 1.00     | 3.03       |   |
| 10984       | SQUID 3/5 TUBES TOP CATCH              | 10       | 03/06/09  | 4.00     | 3.05       |   |
| 11100       | 3/5 SQUID TUBES ONLY G/BAY             | 10       | 05/07/08  | 1.00     | 2.34       |   |

Click the **Delete** button at the bottom of the screen.

| Insert | <u>D</u> elete | Accept | <u>C</u> ancel |
|--------|----------------|--------|----------------|

Click the **Yes** button to confirm that you want to delete the record.

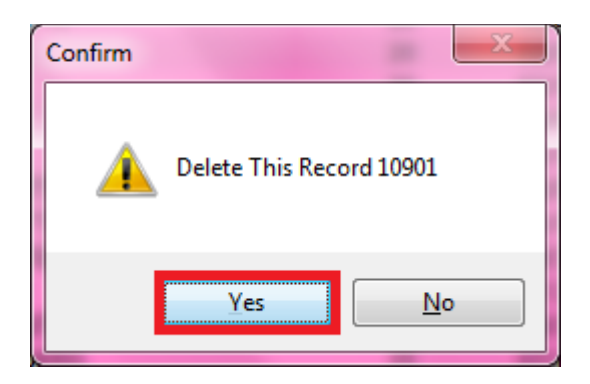

You can also delete items from the customer's history in the sales order entry screen. On the lines tab you will see a red X on the lower portion simple click the X and the item will no longer be in the customer's history.

| Print Vie<br>Order #<br>Customer | w<br>593<br>Meliss<br><u>H</u> ea | ¥ <b>1</b> [<br>ïa's Hot F | 지 문<br>Rod Ca       | ) SHIPPE       | ED                              | Ship Date          | 11/0    |            |                |               |                 |                 |                           |                           |                     |         |       | 🕼 Sales Order Entry - 01-SR2SOFTWARE, INC. |  |  |  |  |  |  |  |  |  |  |  |
|----------------------------------|-----------------------------------|----------------------------|---------------------|----------------|---------------------------------|--------------------|---------|------------|----------------|---------------|-----------------|-----------------|---------------------------|---------------------------|---------------------|---------|-------|--------------------------------------------|--|--|--|--|--|--|--|--|--|--|--|
| Order #<br>Customer              | Meliss<br>Hea                     | a's Hot F                  | त्री हिन<br>Rod Car | SHIPPI         | ED                              | Ship Date          | 11/0    |            |                |               |                 |                 |                           |                           |                     |         |       |                                            |  |  |  |  |  |  |  |  |  |  |  |
| Customer                         | Meliss                            | a's Hot F                  | Rod Ca              | fe             |                                 |                    | /-      | 06/15      | Tot            | al            |                 | 179.35          | Chart An                  |                           |                     |         | Accor | ,                                          |  |  |  |  |  |  |  |  |  |  |  |
| Customer                         | Hea                               | a's Hot i                  | kod Ca              | re             | 1                               | Order Lines        |         | 4          | GP             | %             |                 | 11.30           |                           |                           |                     |         | Accep | <u> </u>                                   |  |  |  |  |  |  |  |  |  |  |  |
|                                  | <u>H</u> ea                       |                            |                     |                | Customer Melissa's Hot Rod Cafe |                    |         |            |                |               |                 | 0               | <u>P</u> ick p <u>R</u> i | t Invoice Email Invoice 🗹 |                     |         |       |                                            |  |  |  |  |  |  |  |  |  |  |  |
|                                  | <u>H</u> ea                       |                            |                     |                |                                 | reactin value      |         | 0.00       |                |               | .go             |                 |                           |                           |                     |         |       |                                            |  |  |  |  |  |  |  |  |  |  |  |
|                                  |                                   | der                        |                     |                | <u>L</u> ines                   |                    |         | Lines -    | - <u>F</u> ull | Screen        |                 | <u>G</u> uide - | Full Screen               |                           | Lines - <u>M</u> ai | ntenar  | ice   |                                            |  |  |  |  |  |  |  |  |  |  |  |
|                                  |                                   |                            |                     |                |                                 |                    |         |            |                |               |                 |                 |                           |                           |                     |         |       |                                            |  |  |  |  |  |  |  |  |  |  |  |
|                                  |                                   |                            |                     |                |                                 |                    |         |            |                |               |                 | -1.             |                           |                           |                     |         |       | _                                          |  |  |  |  |  |  |  |  |  |  |  |
| Iten                             | n                                 |                            | Des                 | scription      |                                 |                    |         | Order      |                | UOM           | Price           | Ship            | Bill                      | Extension                 | GP %                | CR      | Line  |                                            |  |  |  |  |  |  |  |  |  |  |  |
| × 010.                           | 10                                | 99                         |                     | F SIKLUIN STEA | AK.                             |                    |         | 2.         | .00            | CS EA         | 5.00            | 2.00            | 22.19                     | 110.95                    | 20.00               |         | 0001  |                                            |  |  |  |  |  |  |  |  |  |  |  |
| X 100.                           | 10                                | 99                         |                     | STERS I I/4 LB | 5.<br>5 MD 6                    | TVL E 100V         |         | 2.         | .00            | EA            | 13.32           | 2.00            | 2.50                      | 33.30                     | 25.00               |         | 0003  |                                            |  |  |  |  |  |  |  |  |  |  |  |
| X 100                            | 00                                | 99                         |                     | CTED MEAT DVA  |                                 | DAN                |         | 2.         | .00            | EA            | 1.30            | 2.00            | 2.00                      | 2.72                      | 24.09               |         | 0004  |                                            |  |  |  |  |  |  |  |  |  |  |  |
| × 100.                           | 25                                | <u>9</u><br>               |                     | STER MEAT BRI  | N CAPI                          | DAN                |         | Ζ.         | .00            | CS            | 30.00           | 2.00            | 2.00                      | 00.12                     | 28.00               |         | 0003  |                                            |  |  |  |  |  |  |  |  |  |  |  |
|                                  |                                   |                            |                     |                |                                 |                    |         |            |                |               |                 |                 |                           |                           |                     |         |       |                                            |  |  |  |  |  |  |  |  |  |  |  |
| Item #                           | [                                 | Descriptio                 | on                  |                |                                 | (                  | Quantit | y UOM      |                | Price         | Last Date       | Last Price      | e Cost                    | On Hand                   | Available           | Cat     |       | -                                          |  |  |  |  |  |  |  |  |  |  |  |
| 01002                            | S                                 | SIRLION                    | STRIP               | WHOLE          |                                 |                    | 0.00    | ) BX       |                | 1.00          | 05/01/15        | 1.00            | 10.15                     | 29                        | 24                  | 100     | х     |                                            |  |  |  |  |  |  |  |  |  |  |  |
| 01072                            | B                                 | BEEF SIR                   | LOIN S              | ТЕАК           |                                 |                    | 0.00    | ) CS       |                | 1.00          | 05/01/15        | 1.00            | 4.00                      | 0                         | 4-                  | 25      | х     |                                            |  |  |  |  |  |  |  |  |  |  |  |
| 011860                           | n                                 | new test                   |                     |                |                                 |                    | 0.00    | ) CS       |                | 38.00         | 05/01/15        | 7.75            | 35.00                     | 16                        | 16                  | PI      | х     | =                                          |  |  |  |  |  |  |  |  |  |  |  |
| 01850                            | B                                 | BEEF HAN                   | IGERS               |                |                                 |                    | 0.00    | BX         |                | 12.77         | 02/04/15        | 10.21           | 12.50                     | 2                         | 2                   | 25      | х     |                                            |  |  |  |  |  |  |  |  |  |  |  |
| 022672                           | Т                                 | Fest CS E                  | A CS                |                |                                 |                    | 0.00    | ) EA       |                | 3.47          | 11/08/13        | 14.35           | 2.00                      | 24                        | 24                  | PI      | х     |                                            |  |  |  |  |  |  |  |  |  |  |  |
| 041515                           | H                                 | lackett T                  | est Ite             | m              |                                 |                    | 0.00    | ) CS       |                | 6.43          | 05/01/15        | 6.43            | 4.50                      | 0                         | 0                   | 100     | х     |                                            |  |  |  |  |  |  |  |  |  |  |  |
| 10000                            | V                                 | VICKS C                    | RAB CA              | KES MD STYLE   | 108X                            |                    | 0.00    | ) EA       |                | 1.36          | 02/04/15        | 1.40            | 1.03                      | 0                         | 0                   | 10      | X     |                                            |  |  |  |  |  |  |  |  |  |  |  |
| 10010                            | L                                 | OBSTER                     | S 1 1/4             | 4 LBS.         |                                 |                    | 0.00    | ) EA       |                | 13.32         | 07/01/14        | 13.90           | 9.99                      | 55                        | 51                  | 15      | X     |                                            |  |  |  |  |  |  |  |  |  |  |  |
| 10015                            | Т                                 | UNA ST                     | EAK 4               | OZ IQF         |                                 |                    | 0.00    | ) CS       |                | 7.73          | 05/14/14        | 20.39           | 5.18                      | 0                         | 0                   | 10      | X     |                                            |  |  |  |  |  |  |  |  |  |  |  |
| 10025                            | L                                 | OBSTER                     | MEAT                | BKN CAPT DAN   |                                 |                    | 0.00    | ) CS       |                | 30.06         | 07/01/14        | 30.00           | 21.64                     | 0                         | 2-                  | 10      | X     |                                            |  |  |  |  |  |  |  |  |  |  |  |
| 10000                            |                                   |                            | - <u></u>           |                | -                               |                    | 0.00    |            |                | E0 00         | 11/20/122       | F0 00           | 20.67                     | 0                         | •                   | 10      |       | <u> </u>                                   |  |  |  |  |  |  |  |  |  |  |  |
| Lot Sele                         | ection                            | Filter O                   | n                   |                | Toggle                          | Keys: F1 - Line er | itry F2 | - Order Gu | ide            | F3 - Filter B | Entry F5 - Line | e Maint Screen  | F6 - Full Line S          | creen F7-FullH            | list Screen F8 -    | Catalog |       |                                            |  |  |  |  |  |  |  |  |  |  |  |

You can also delete from the Guide – Full Screen tab by using the exact same method.

| Dirit     Yiew       Order #     SHIPPED     Ship Date<br>Redem Value     11/06/15     Total<br>GP %     11.30     Shot     Assign Lots     Delete     Cancel     Accept       Heidsra's Hot Rod Cafe     Order Lines     4     GP %     11.30     Dick     Bent Invoice     Email     Invoice     Invoice                                                                                                    | 🛞 Sales Or         | der Entry - 01-SR2SOFTW | ARE, INC.        |             |          |          |                     |                |       |                 |                            |           |                      | - 6      | X        |
|----------------------------------------------------------------------------------------------------|--------------------|-------------------------|------------------|-------------|----------|----------|---------------------|----------------|-------|-----------------|----------------------------|-----------|----------------------|----------|----------|
| Order #     Istig     FilipPED     Ship bate<br>Redem Value     I 1/06/15<br>0     Total<br>GP %     I 130<br>11.30     Shot Assign Lots     Pelete     Geneel     Accept       Header     Lines     GP %     III.30     Elck     Shot II.30     Elck     Sent Invoice     Invoice     Invo                                                                                                    | <u>Print V</u> iev | N                       |                  |             |          |          |                     |                |       |                 |                            |           |                      |          |          |
| Customer     Melissa's Hot Rod Cafe     Order Lines<br>Redem Value     GP %<br>Fuel Surcharge     11.30     Local Local<br>Point Lines     Local Local<br>Local Local<br>Point Lines     Lines                                                                                                    | Order #            | <b>5931</b> [7] [-      | SHIPPED          | Ship Date   | 11/06    | /15      | Total               | [              | 1     | 179.35          | Short Ass                  |           | elete Can            |          | ccent    |
| Reder     Lines     Lines - Eull Screen     Guide - Full Screen     Lines - Maintenance       Image: Provide the state of the state of | Customor           | Molissa's Hot Rod Cafe  | [                | Order Lines |          | 4        | GP %                | Ì              |       | 11.30           |                            |           |                      | <u> </u> | iccopt   |
| Header     Lines     Lines     Euli Screen     Guide     Full Screen     Lines     Maintenance       Item #     Description     Quantity     UOM     Price     Last Date     Last Price     Cost     On Hand     Available     Cat       01002     STRLION STRP WHOLE     0.00     EX     1.00     05/01/15     1.00     4.00     0     4     25     X       01002     STRLION STRP WHOLE     0.00     CS     3.00     05/01/15     1.00     4.00     0     4     25     X       011860     new test     0.00     CS     3.00     05/01/15     1.00     4.00     0     4     25     X       01850     BEEF HANGERS     0.00     CS     3.00     05/01/15     10.21     12.50     2     2     2     5     X       01050     WICKS CRAB CAKES MD STYLE 108X     0.00     EA     1.36     02/04/15     1.40     1.03     0     10     X       10010     LOBSTERS 11/4 IBS.     0.000 </td <td>Customer</td> <td>Melissa's Hot Kou Cale</td> <td><u>[</u></td> <td>Redem Value</td> <td></td> <td>0.00</td> <td>Fuel Surcha</td> <td>rae</td> <td></td> <td>0</td> <td><u>P</u>ick p<u>R</u>in</td> <td>t Invoice</td> <td>mail <u>I</u>nvoi</td> <td>се</td> <td></td>                                                                                                    | Customer           | Melissa's Hot Kou Cale  | <u>[</u>         | Redem Value |          | 0.00     | Fuel Surcha         | rae            |       | 0               | <u>P</u> ick p <u>R</u> in | t Invoice | mail <u>I</u> nvoi   | се       |          |
| Header     Lines - Euli Screen     Guide - Fuli Screen     Lines - Maintenance       Item #     Description     Quantity     UOM     Price     Last Price     Cost     On Hand     Available     Cat     I       01002     SIRLION STRP WHOLE     0.00     BX     1.00     05/01/15     1.00     4.00     0     4 + 25     X       011860     new test     0.00     CS     1.00     05/01/15     7.75     35.00     16     16     P1     X       01850     BEEF HANGERS     0.00     BX     1.277     02/04/15     1.0.2     2     2     2     X       01850     BEEF HANGERS     0.00     EA     3.47     12/09/12     14.35     2.00     2.4     2.4     P1     X       01850     BEEF HANGERS     0.00     EA     1.36     02/04/15     1.40     1.03     0     0     100       10010     LIOBSTERS     1/4 LBS.     0.00     EA     1.36     02/04/15     1.40     0.2     10 </td <td></td> <td>,</td> <td></td> <td></td> <td></td> <td></td> <td></td> <td>. <b>9</b> - [</td> <td>2</td> <td>-</td> <td></td> <td></td> <td></td> <td></td> <td></td>                                                                                                    |                    | ,                       |                  |             |          |          |                     | . <b>9</b> - [ | 2     | -               |                            |           |                      |          |          |
| Item #     Description     Quantity     UOM     Price     Last Date     Last Price     Cost     On Hand     Available     Cat       01002     SIRLION STRIP WHOLE     0.00     BX     1.00     05/01/15     1.00     10.15     29     24     100       01072     BEEF SIRLOIN STEAK     0.00     CS     1.00     05/01/15     1.00     4.00     0     4-25     X       01860     new test     0.00     CS     38.00     05/01/15     7.75     35.00     16     16     FI       022672     Test CS EA CS     0.00     EA     3.47     1002/04/15     10.21     12.20     2     2     2     FI     X       041515     Hackett Test Item     0.00     CS     6.43     05/01/15     6.43     4.50     0     100     X       10000     WCKS CRAB CAKES MD STYLE 108X     0.00     EA     13.32     07/01/14     13.90     9.99     55     5     15     X       10010     LOBSTER MEAT BK                                                                                                    |                    | <u>H</u> eader          | Lines            |             |          | Lines -  | <u>F</u> ull Screen |                |       | <u>G</u> uide - | Full Screen                |           | Lines - <u>M</u> ain | tenano   | ce 🛛     |
| Item #     Description     Quantity     UOM     Price     Last Date     Last Price     Cost     On Hand     Available     Cat       01002     SIRLION STRIP WHOLE     0.00     BX     1.00     05/01/15     1.00     10.15     29     24     100       01072     BEEF SIRLON STRIP     0.00     CS     1.00     05/01/15     1.00     4.00     0     44     25     X       01080     new test     0.00     CS     38.00     05/01/15     7.75     35.00     16     16     P1     X       01850     BEEF HANGERS     0.00     EA     3.47     1100/12     14.35     2.00     24     24     P1     X       041515     HacketT est Item     0.00     EA     1.36     05/01/15     6.43     4.50     0     0     100     X       10010     LOBSTERS 11/4 LBS.     0.00     EA     13.32     07/01/14     13.90     9.99     55     51     15     X       10015                                                                                                    |                    |                         |                  |             |          | _        | -                   |                |       | -               |                            | -         |                      |          |          |
| 01002   SIRLION STRIP WHOLE   0.00   BX   1.00   05/01/15   1.00   10.15   29   24   100   X     01072   BEEF SIRLOIN STEAK   0.00   CS   38.00   05/01/15   1.00   4.00   0   44   25   X     011860   new test   0.00   CS   38.00   05/01/15   7.75   35.00   16   16   FI   X     01850   BEEF HANGERS   0.00   EA   3.47   11/08/15   14.35   2.00   24   24   FI   X     041515   Hackett Test Item   0.00   CS   6.43   05/01/15   6.43   4.50   0   0   100   X     10000   WICKS CRAB CAKES MD STVLE 108X   0.00   EA   13.32   07/01/14   1.03   0   0   10   X     10010   LOBSTERS 11/4 LBS.   0.00   CS   7.73   D2/21/14   2.09   5.18   0   0   10   X     10025   LOBSTER MEAT BKN CAPT DAN   0.00   CS   7.30   D2/21/14   30.00   21                                                                                                    | Item #             | Description             |                  |             | Quantity | UOM      | Price               | Last           | Date  | Last Pri        | ce Cost                    | On Hand   | Available            | Cat      |          |
| 01072     DEEF STRUON STEAK     0.00     CS     1.00     05/01/15     1.00     4.00     0     4-25     X       011860     new test     0.00     CS     33.00     05/01/15     7.75     35.00     16     16     PI     X       011860     new test     0.00     CS     33.00     05/01/15     7.75     35.00     16     16     PI     X       01850     BEEF HANGERS     0.00     EA     3.47     1709/13     14.35     2.00     24     24     PI     X       041515     Hackett Test Item     0.00     CS     6.43     05/01/15     6.43     4.50     0     0     100     X       10010     LOBSTERS 11/4 LBS.     0.00     EA     1.32     07/01/14     13.90     9.99     55     51     X       10025     LOBSTER MEAT BKN CAPT DAN     0.00     CS     30.66     07/01/14     30.00     21.64     0     22.10     X       10026     DUCKTRAP 42 SMO SAL SPRUCE                                                                                                    | 01002              | SIRLION STRIP W         | HOLE             |             | 0.00     | BX       | 1.00                | 05/0           | 1/15  | 1.0             | 0 10.15                    | 29        | 24                   | 100      | ×        |
| 011860   new test   0.00   CS   38.00   05/01/15   7.75   35.00   16   16   PI   X     01850   BEEF HANGERS   0.00   BX   12.77   02/04/15   10.21   12.50   2   2   2.5   X     022672   Test CS EA CS   0.00   EA   3.47   11/08/151   14.35   2.00   24   24   PI   X     041515   Hackett Test Item   0.00   CS   6.43   05/01/15   1.40   1.03   0   0   100   X     10000   WICKS CRAB CAKES MD STYLE 108X   0.00   EA   13.32   07/01/14   13.90   9.99   55   51   15   X     10015   TUNA STEAK 4 02 IQF   0.00   CS   7.73   05/14/12   20.39   5.18   0   0   10   X     10025   LOBSTER MEAT BKN CAPT DAN   0.00   CS   50.88   11/2013   50.88   38.67   0   0   10   X     10026   DUCKTRAP 42 SMO SAL SPRUCE   0.00   CS   11/2013   16.67                                                                                                    | 01072              | BEEF SIRLOIN STE        | AK               |             | 0.00     | CS       | 1.00                | 05/0           | 1/15  | 1.0             | 0 4.00                     | 0         | 4-                   | 25       | X        |
| 01850   BEEF HANGERS   0.00   BX   12.77   02/04/15   10.21   12.50   2   2   25   X     022672   Test CS EA CS   0.00   EA   3.47   11/08/13   14.35   2.00   24   24   PI   X     041515   Hackett Test Item   0.00   CS   6.43   05/01/15   6.43   4.50   0   0   100   X     10000   WICKS CRAB CAKES MD STYLE 108X   0.00   EA   1.36   02/04/15   1.40   1.03   0   0   10   X     10010   LOBSTERS 1 1/4 LBS.   0.00   EA   1.332   07/01/14   13.90   9.99   55   51   15   X     10015   TUNA STEAK 4 OZ 1QF   0.00   CS   7.73   05/14/14   20.39   5.18   0   0   10   X     10025   LOBSTER MEAT DKIN CAPT DAN   0.00   CS   50.88   11/20/13   4.67   3.50   0   10   X     10026   DUCKTRAP 42 SNO SAL SPRUCE   0.00   CS   14/2.23   10/6.67   0 <td>011860</td> <td>new test</td> <td></td> <td></td> <td>0.00</td> <td>CS</td> <td>38.00</td> <td>05/0</td> <td>1/15</td> <td>7.7</td> <td>5 35.00</td> <td>16</td> <td>16</td> <td>PI</td> <td>X</td>                                                                                                    | 011860             | new test                |                  |             | 0.00     | CS       | 38.00               | 05/0           | 1/15  | 7.7             | 5 35.00                    | 16        | 16                   | PI       | X        |
| 022672   Test CS EA CS   0.00   EA   3.47   11/08/13   14.35   2.00   24   24   PI   X     041515   Hackett Test Item   0.00   CS   6.43   05/01/15   6.43   4.50   0   0   100   X     10000   WICKS CRAB CAKES MD STYLE 108X   0.00   EA   1.36   02/04/15   1.40   1.03   0   0   10   X     10010   LOBSTERS 1 1/4 LBS.   0.00   EA   1.32   07/01/14   13.90   9.99   55   51   15   X     10015   TUNA STEAK 4 02 IQF   0.00   CS   7.73   05/14/14   20.39   5.18   0   0   10   X     10025   LOBSTER MEAT BKN CAPT DAN   0.00   CS   30.06   07/01/14   30.00   21.64   0   22-10   X     10026   DUCKTRAP 42 SMO SAL SPRUCE   0.00   CS   4.67   11/20/13   4.67   3.50   0   0   15   X     10102   SCALLOPS BAY 80/120 CHINA   0.00   CS   12/23   05/20/13                                                                                                    | 01850              | BEEF HANGERS            |                  |             | 0.00     | BX       | 12.77               | 02/0           | 14/15 | 10.2            | 1 12.50                    | 2         | 2                    | 25       | ×        |
| 041515   Hackett Test Item   0.00   CS   6.43   05/01/15   6.43   4.50   0   0   100   X     10000   WICKS CRAB CAKES MD STYLE 108X   0.00   EA   1.36   02/04/15   1.40   1.03   0   0   10   X     10010   L0BSTERS 1 1/4 LBS.   0.00   EA   13.32   07/01/14   13.90   9.99   55   51   15   X     10015   TUNA STEAK 4 02 IQF   0.00   CS   7.73   05/14/14   30.00   21.64   0   22   10   X     10025   L0BSTER MEAT BKN CAPT DAN   0.00   CS   30.06   07/01/14   30.00   21.64   0   22   10   X     10026   DUCKTRAP 4z SMO SAL SPRUCE   0.00   CS   50.88   11/20/13   4.67   3.50   0   0   15   X     10102   SCALLOPS BAY 80/120 CHINA   0.00   CS   14/2.23   05/20/13   11/32   89.49   0   0   80   X     10124   CLAMS STEAMERS MAINE FRESH   0.00   CS   262 </td <td>022672</td> <td>Test CS EA CS</td> <td></td> <td></td> <td>0.00</td> <td>EA</td> <td>3.47</td> <td>11/0</td> <td>8/13</td> <td>14.3</td> <td>5 2.00</td> <td>24</td> <td>24</td> <td>PI</td> <td>X</td>                                                                                                    | 022672             | Test CS EA CS           |                  |             | 0.00     | EA       | 3.47                | 11/0           | 8/13  | 14.3            | 5 2.00                     | 24        | 24                   | PI       | X        |
| 10000   WICKS CRAB CAKES MD STYLE 108X   0.00   EA   1.36   0/04/15   1.40   1.03   0   0   100   X     10010   LOBSTERS 1 1/4 LBS.   0.00   EA   13.32   07/01/14   13.90   9.99   55   51   15   X     10015   TUNA STEAK 4 0Z IQF   0.00   CS   7.73   05/14/14   20.39   5.18   0   0   10   X     10025   LOBSTEM MEAT BKN CAPT DAN   0.00   CS   30.06   07/01/14   30.00   21.64   0   2-   10   X     10025   LOBSTEM MEAT BKN CAPT DAN   0.00   CS   50.88   11/20/13   50.88   88.67   0   0   10   X     10020   SCALLOPS BAY 80/120 CHINA   0.00   CS   4.67   11/20/13   4.67   3.50   0   0   15   X     10124   CLAMS STEAMERS MAINE FRESH   0.00   CS   19.32   06/26/13   119.32   89.49   0   0   80   X   X     20293   EXCEL BEEF SHORT RIBS   0.00   CS <td>041515</td> <td>Hackett Test Item</td> <td></td> <td></td> <td>0.00</td> <td>CS</td> <td>6.43</td> <td>05/0</td> <td>1/15</td> <td>6.4</td> <td>3 4.50</td> <td>0</td> <td>0</td> <td>100</td> <td>×</td>                                                                                                    | 041515             | Hackett Test Item       |                  |             | 0.00     | CS       | 6.43                | 05/0           | 1/15  | 6.4             | 3 4.50                     | 0         | 0                    | 100      | ×        |
| 10010   LOBSTERS 1 1/4 LBS.   0.00   EA   13.32   07/01/14   13.90   9.99   55   51   15   X     10015   TUNA STEAK 4 OZ IQF   0.00   CS   7.73   05/14/14   20.39   5.18   0   0   10   X     10025   LOBSTER MEAT BKN CAPT DAN   0.00   CS   30.06   07/01/14   30.00   21.64   0   2-   10   X     10026   DUCKTRAP 4z SMO SAL SPRUCE   0.00   CS   50.88   11/20/13   50.88   38.67   0   0   10   X     10102   SCALLOPS BAY 80/120 CHINA   0.00   CS   4.67   11/20/13   4.67   3.50   0   0   15   X     10124   CLAMS STEAMERS MAINE FRESH   0.00   CS   142.23   05/20/13   119.32   89.49   0   0   80   X     20293   EXCEL BEEF SHORT RIBS   0.00   CS   12/22/14   63.59   47.69   0   0   80   X     82146   COCA COLA SODA CLASSIC CAN   0.00   CS   18.57   11/0                                                                                                    | 10000              | WICKS CRAB CAKE         | ES MD STYLE 108X |             | 0.00     | EA       | 1.36                | 02/0           | 4/15  | 1.4             | 0 1.03                     | 0         | 0                    | 10       | ×        |
| 10015   TUNA STEAK 4 02 IQF   0.00   CS   7.73   US/14/14   20.39   5.18   0   0   10   X     10025   LOBSTER MEAT BKN CAPT DAN   0.00   CS   30.06   07/01/14   30.00   21.64   0   2-   10   X     10026   DUCKTRAP 4z SMO SAL SPRUCE   0.00   CS   50.88   11/20/13   50.88   38.67   0   0   10   X     10102   SCALLOPS BAY 80/120 CHINA   0.00   CS   4.67   11/20/13   4.67   3.50   0   0   15   X     10124   CLAMS STEAMERS MAINE FRESH   0.00   CS   142.23   05/20/13   142.23   106.67   0   0   15   X     10150   TUCKERS CHOPD OCEAN CLAMS   0.00   CS   119.32   06/26/13   119.32   89.49   0   0   80   X     20293   EXCEL BEEF SHORT RIBS   0.00   CS   13.59   12/22/14   63.59   47.69   0   0   80   X     82146   COCA COLA SODA CLASSIC CAN   0.00   CS                                                                                                    | 10010              | LOBSTERS 1 1/4 L        | BS.              |             | 0.00     | EA       | 13.32               | 07/0           | 1/14  | 13.9            | 0 9.99                     | 55        | 51                   | 15       | X        |
| 10025   LOBSTER MEAT BKN CAPT DAN   0.00   CS   30.06   0//01/14   30.00   21.64   0   22-10   X     10026   DUCKTRAP 4z SMO SAL SPRUCE   0.00   CS   50.88   11/20/13   50.88   38.67   0   0   10   X     10102   SCALLOPS BAY 80/120 CHINA   0.00   CS   4.67   11/20/13   4.67   3.50   0   0   15   X     10124   CLAMS STEAMERS MAINE FRESH   0.00   CS   119.32   05/20/13   1142.23   106.67   0   0   15   X     10150   TUCKERS CHOPD OCEAN CLAMS   0.00   CS   119.32   06/26/13   119.32   89.49   0   0   80   X     20293   EXCEL BEEF SHORT RIBS   0.00   CS   12.62   07/01/14   2.38   2.56   5   5   5   X   X     81047   CARRAWAY SEEDS PURE PAK   0.00   CS   18.57   01/09/15   18.57   13.93   13   13   80   X     82146   COCA COLA SODA CLASSIC CAN   0.00   EA <td>10015</td> <td>TUNA STEAK 4 OZ</td> <td>IQF</td> <td></td> <td>0.00</td> <td>CS</td> <td>7.73</td> <td>05/1</td> <td>.4/14</td> <td>20.3</td> <td>9 5.18</td> <td>0</td> <td>0</td> <td>10</td> <td>×</td>                                                                                                    | 10015              | TUNA STEAK 4 OZ         | IQF              |             | 0.00     | CS       | 7.73                | 05/1           | .4/14 | 20.3            | 9 5.18                     | 0         | 0                    | 10       | ×        |
| 10026   DUCKTRAP 4z SMO SAL SPRUCE   0.00   CS   50.88   11/20/13   50.88   38.67   0   0   10   X     10102   SCALLOPS BAY 80/120 CHINA   0.00   CS   4.67   11/20/13   4.67   3.50   0   0   15   X     10124   CLAMS STEAMERS MAINE FRESH   0.00   CS   142.23   05/20/13   142.23   106.67   0   0   15   X     10150   TUCKERS CHOPD OCEAN CLAMS   0.00   CS   119.32   06/26/13   119.32   89.49   0   0   80   X     20293   EXCEL BEEF SHORT RIBS   0.00   CS   2.62   07/01/14   2.38   2.56   5   5   2.5   X     81047   CARRAWAY SEEDS PURE PAK   0.00   CS   18.57   01/09/15   18.57   13.93   13   13   80   X     82146   COCA COLA SODA CLASSIC CAN   0.00   CS   18.57   01/09/15   18.57   13.93   13   13   80   X     furdiced   Furdiced   0.00   EA   3.5                                                                                                    | 10025              | LOBSTER MEAT B          | IN CAPT DAN      |             | 0.00     | CS       | 30.06               | 07/0           | 1/14  | 30.0            | 0 21.64                    | 0         | 2-                   | 10       | X        |
| 10102   SCALLOPS BAY 80/120 CHINA   0.00   CS   4.67   11/20/13   4.67   3.50   0   0   15   X     10124   CLAMS STEAMERS MAINE FRESH   0.00   CS   142.23   05/20/13   142.23   106.67   0   0   15   X     10150   TUCKERS CHOPD OCEAN CLAMS   0.00   CS   119.32   06/26/13   119.32   89.49   0   0   80   X     20293   EXCEL BEEF SHORT RIBS   0.00   CS   2.62   07/01/14   2.38   2.56   5   5   2.5   X     81047   CARRAWAY SEEDS PURE PAK   0.00   CS   18.57   01/09/15   18.57   13.93   13   13   80   X     82146   COCA COLA SODA CLASSIC CAN   0.00   CS   18.57   01/09/15   18.57   13.93   13   13   80   X     furdiced   Furdiced   Furdiced   0.00   EA   3.54   11/08/13   3.95   2.83   0   0   100   X                                                                                                    | 10026              | DUCKTRAP 4z SMC         | D SAL SPRUCE     |             | 0.00     | CS       | 50.88               | 11/2           | 20/13 | 50.8            | 8 38.67                    | 0         | 0                    | 10       | X        |
| 10124   CLAMS STEAMERS MAINE FRESH   0.00   CS   142.23   05/20/13   142.23   106.67   0   0   15   X     10150   TUCKERS CHOPD OCEAN CLAMS   0.00   CS   119.32   06/26/13   119.32   89.49   0   0   80   X     20293   EXCEL BEEF SHORT RIBS   0.00   CS   2.62   07/01/14   2.38   2.56   5   5   2.5   X     81047   CARRAWAY SEEDS PURE PAK   0.00   CS   63.59   12/22/14   63.59   47.69   0   0   80   X     82146   COCA COLA SODA CLASSIC CAN   0.00   CS   18.57   01/09/15   18.57   13.93   13   13   80   X     furdiced   Furdiced   0.00   EA   3.54   11/08/13   3.95   2.83   0   0   100   X                                                                                                    | 10102              | SCALLOPS BAY 80         | /120 CHINA       |             | 0.00     | CS       | 4.6/                | 11/2           | 0/13  | 4.6             | 7 3.50                     | 0         | 0                    | 15       | ×        |
| 10150   10CKERS CHOPD OCEAN CLAMS   0.00   CS   119.32   06/26/13   119.32   89.49   0   0   80   X     20293   EXCEL BEEF SHORT RIBS   0.00   CS   2.62   07/01/14   2.38   2.56   5   5   25   X     81047   CARRAWAY SEEDS PURE PAK   0.00   CS   63.59   12/22/14   63.59   47.69   0   0   80   X     82146   COCA COLA SODA CLASSIC CAN   0.00   CS   18.57   01/09/15   18.57   13.93   13   13   80   X     furdiced   Furdiced   0.00   EA   3.54   11/08/13   3.95   2.83   0   0   100   X                                                                                                    | 10124              | CLAMS STEAMERS          | 5 MAINE FRESH    |             | 0.00     | CS       | 142.23              | 05/2           | 0/13  | 142.2           | 3 106.67                   | 0         | 0                    | 15       | ×        |
| 20293   EXCEL BEEF SHORT RUSS   0.00   CS   2.62   0//01/14   2.38   2.56   5   5   2.5   X     81047   CARRAWAY SEEDS PURE PAK   0.00   CS   63.59   12/22/14   63.59   47.69   0   0   80   X     82146   COCA COLA SODA CLASSIC CAN   0.00   CS   18.57   01/09/15   18.57   13.93   13   13   80   X     furdiced   Furdiced   0.00   EA   3.54   11/08/13   3.95   2.83   0   0   100   X                                                                                                    | 10150              | TUCKERS CHOPD (         | DCEAN CLAMS      |             | 0.00     | CS       | 119.32              | 06/2           | 6/13  | 119.3           | 2 89.49                    | 0         | 0                    | 80       | ×        |
| 81047   CARRAWAY SEEDS PORE PAK   0.00   CS   65.59   12/22/14   63.59   47.69   0   0   80   X     82146   COCA COLA SODA CLASSIC CAN   0.00   CS   18.57   01/09/15   18.57   13.93   13   13   80   X     furdiced   Furdiced   0.00   EA   3.54   11/08/13   3.95   2.83   0   0   100   X                                                                                                    | 20293              | EXCEL BEEF SHOR         |                  |             | 0.00     | CS<br>CS | 2.62                | 07/0           | 1/14  | 2.3             | 8 2.56                     | 5         | 5                    | 25       | ÷        |
| 82146 COCA COLA SODA CLASSIC CAN 0.00 CS 18.57 13.93 13 13 80 X   furdiced Furdiced 0.00 EA 3.54 11/08/13 3.95 2.83 0 0 100 X                                                                                                    | 81047              | CARRAWAY SEEDS          |                  |             | 0.00     | CS<br>CS | 03.59               | 12/2           | 2/14  | 03.5            | 9 47.69                    | 10        | 10                   | 80       | ÷        |
| Induced     Puralced     0.00     EA     3.34     11/06/13     3.95     2.83     0     0     100     X       Filter On     X     Return     Return                                                                                                    | 82140              | COCA COLA SODA          | CLASSIC CAN      |             | 0.00     | CS EA    | 18.57               | 01/0           | 9/15  | 18.5            | 7 13.93                    | 13        | 13                   | 80       | ÷        |
| Filter On Return                                                                                                    | Turdiced           | Furdiced                |                  |             | 0.00     | EA       | 3.54                | 11/0           | 18/13 | 3.9             | 5 2.83                     | 0         | 0                    | 100      | <b>–</b> |
| Filter On Return                                                                                                    |                    |                         |                  |             |          |          |                     |                |       |                 |                            |           |                      |          |          |
| Filter On Return                                                                                                    |                    |                         |                  |             |          |          |                     |                |       |                 |                            |           |                      |          |          |
| Filter On Return                                                                                                    |                    |                         |                  |             |          |          |                     |                |       |                 |                            |           |                      |          |          |
| Filter On Return                                                                                                    |                    |                         |                  |             |          |          |                     |                |       |                 |                            |           |                      |          |          |
|                                                                                                    | Filter On          |                         |                  |             |          |          |                     |                |       |                 |                            |           | Ret                  | urn      |          |
|                                                                                                    |                    |                         |                  |             |          |          |                     |                |       |                 |                            |           |                      |          |          |